In this Training Manual you will be shown how to locate the Polices.

## <u>Step 1:</u>

"Double left click" on the KZNCN Campus Management System Icon on the Desktop (Indicated in Figure 1)

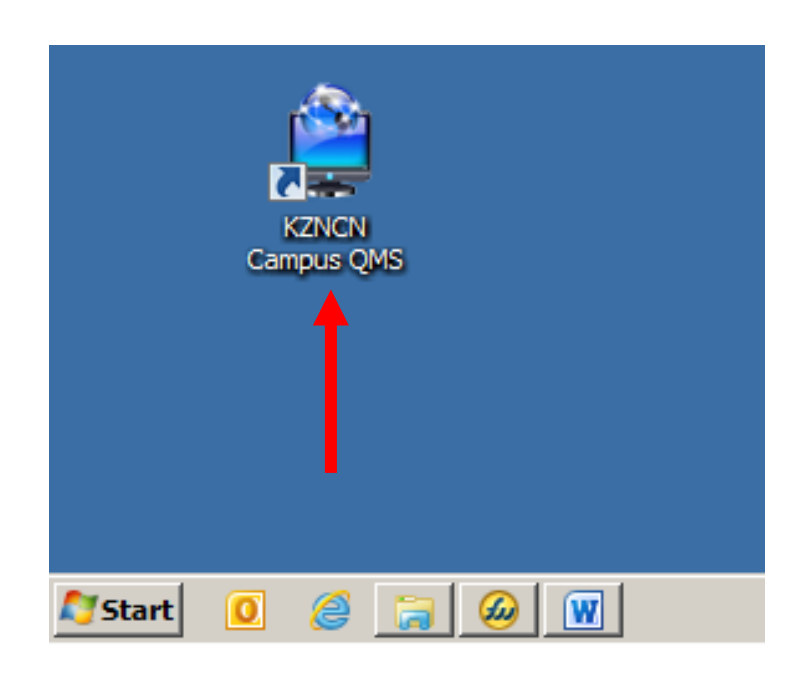

| Figure 1 notes: |  |
|-----------------|--|
|                 |  |
|                 |  |
|                 |  |
|                 |  |
|                 |  |
|                 |  |
|                 |  |
|                 |  |
|                 |  |
|                 |  |

## <u>Step 2:</u>

IN The QMS Portal under the campus Management System select the required area (Indicated in Figure 2)

| CAMPUS MANAGEMENT SYSTEM | Figure 2 notes: |
|--------------------------|-----------------|
| Governing Bodies         |                 |
| Resource Planning        |                 |
| Learner Registration     |                 |
| Programme Delivery       |                 |
| Learner Assessments      |                 |
| Records Management       |                 |
| Exams Management         |                 |

## Step 3:

On the right-hand screen the required area documentation index will now open. Select the Policies button. (Indicated in Figure 3)

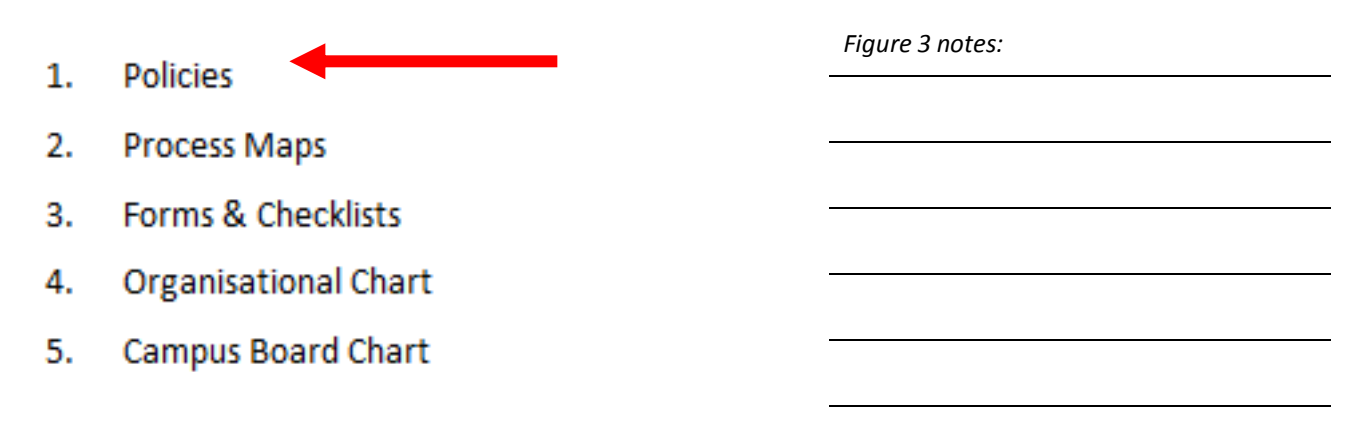

## Step 4:

On the selection of the Policies button the respective area policies index will open , from here you can open the required policy

(Indicated in Figure 4)

|                           |                                                                    |                                      | Figure 4 notes: |
|---------------------------|--------------------------------------------------------------------|--------------------------------------|-----------------|
|                           | GOVERNING BOD                                                      | IES : POLICIES                       |                 |
| To view                   | a document click on the respective document name below. For tracea | bility purpose, you r                |                 |
| Document Number           | Document Name<br>"Click below to access the document"              | Signed master<br>with :File Location |                 |
| KZNCN - GOB - 01 -<br>001 | Governing Bodies Policy                                            | QMS File kept by th<br>Principal     |                 |
| KZNCN - GOB - 01 -<br>002 | Strategic Plan                                                     | QMS File kept by th<br>Principal     |                 |